## **Pella Insynctive**

## Initial Setup/Installation of Driver

- 1.
- 2. 1. Install Pella Bridge Driver via SDDP. You can use the "Discovered" tab via the Items tab on the upper right side of Composer, Or you may use the Connections>IP Network Connections section of composer.
- 3. 2. As soon as you make the SDDP binding. The driver will scan the Pella Bridge for all of the devices. When the scan is compete the Bridge driver will display the amount of devices found.
- 4. 3. Add one of each appropriate driver, ie. Pella Shade (single up-down motion shade), Pella Blind (blind with louver movement), or a contact sensor for any Pella Insynctive contact sensors.

## Disclaimer:

This driver contains code written by Cinegration. Any modification to this driver or any driver written by Cinegration without the express consent will void all warranties, and potentially legal action.

This driver has been designed to work with Control4 2.10 and higher Control4 systems.

## Warranty:

Cinegration strives to provide fully working drivers without defects. However, changes and bugs may be found. Because of this, any bug/maintenance update to this driver will be free of charge. However, due to the ever changing nature of computer and audio/video systems, if a new version of the Control4® software creates issues with this driver, or feature enhancements, an upgrade version will be provided